## **Android Phone Instructions**

On your phone, navigate to <u>www.lcldnet.org/fellows/directory/</u>

• Tap the top of the screen to bring up the options for the page, then select the "options" button (the vertical line of three squares in the top right corner).

• Scroll down in the option dropdown menu to "Add to homescreen".

• Insert or edit the name you would like to give the icon on your home screen, then tap the "add" button.

• Done! (Now, use it!)